# **Snabbguide** för att göra de första inställningarna i NARSHA<sup>®</sup>appen

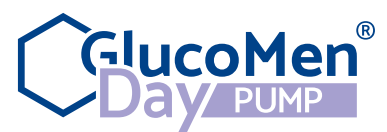

OBS: Alla inställningar för GlucomenDay PUMP i steg 2-11 avser ordinationer från ditt diabetesteam.

| <b>Steg 1:</b><br><b>Välj bosättningsland</b><br>Det första du anger är vilket land du bor i.<br>Appen väljer då vilken enhet blodsockret<br>skall visas i.                                                                                                    | <b>OBS!</b> Väljer du fel land<br>och enhet måste<br>appen installeras om<br>på nytt då detta inte<br>går att ändra.                                                                                                    |                                                                                                    | 11:18 →  Bosättningsland<br>Juz Bosättningsland Sverige ✓ Biodiscierenhet mmol/I                                                                                                    |
|----------------------------------------------------------------------------------------------------|----------------------------------------------------------------------------------------------------|----------------------------------------------------------------------------------------------------|----------------------------------------------------------------------------------------------------|
| Steg 2:<br>Ställ in målområde för blodsocker (BS)<br>I nästa steg så anger man målområdet för<br>ditt blodsocker ( nedre och övre gräns)<br>Du kan också välja att ha olika målområ-<br>den för dag/natt                                                                                                    | Skriv målområde här:Dagtid:Nedre gräns:Dagtid:Övre gräns:Natt:Nedre gräns:Natt:Övre gräns:                                                                                                    | mmol/L<br>mmol/L<br>mmol/L<br>mmol/L                                                                                                    | 11:18       .ut ♥●         Målområde för BS       Ø         J/J2       Ø/J2         Du kan ställa in önskad B5-intervall för dag och ställangar dagtid       Ø/202         Tid       Ø/202         Tid       Ø/202         Målområde för BS       4.4 - 1.11 mmol/1         Inställningar nattid       Ø/200 - 07:00         Målområde för BS       3.9 - 8.3 mmol/1         Bakåt       Nästa |
| Steg 3:<br>Ställ in max basaldos<br>Inställningsområdet är 0,10–15,00 E/h.                                                                                                    | Skriv in maximal<br>basaldos här:                                                                                                    | E/h                                                                                                    | 11:16 net ♥<br>Max basaldos (?)<br>3/12<br>Ställ in max basaldos<br>, U/br<br>0.10 - 15.00 U/br<br>Bakåt Nästa                                                                                                    |
| Steg 4: Ställ in basaldosprogram<br>Här ställer du in ett basaldosprogram.<br>Man måste ställa in en dos för dygnets<br>alla 24 timmar. Du börjar dosera från<br>midnatt dvs 00:00 och ställer in<br>doseringen i olika tidsblock – här kallat<br>segment. Dessa tider (segmenten) kan<br>du enkelt ändra senare. Tidsegmenten<br>kan anges i 30 minuters intervall.<br>När du ställt in ett basaldosprogram, så<br>kan du kalla det för t ex: vardag. Sedan<br>kan du ha ett annat program du kallar<br>helg, träning eller något annat med helt<br>andra doser.<br>Prata med ditt diabetesteam om hur ni<br>tillsammans vill lägga upp det. | Skriv tider och doser         här:         Tidssegment         00:00       -         -       -         -       -         -       -         -       -         -       -         -       -         -       -         -       -         -       -         -       -         -       -         -       -         -       -         -       -         -       -         -       -         -       -         -       -         -       -         -       -         -       -         -       -         -       -         -       -         -       -         -       -         -       -         -       -         -       -         -       -         -       -         -       -         -       -         -       -         - <t< td=""><td>Dosering          E/h          E/h          E/h          E/h          E/h          E/h          E/h          E/h          E/h          E/h          E/h          E/h</td><td>11:16 I ♥<br/>Basalprogram ③<br/>4/12<br/>Ställ in basaldos och mönster i 24 timmar.<br/>00:00-00:00</td></t<> | Dosering          E/h          E/h          E/h          E/h          E/h          E/h          E/h          E/h          E/h          E/h          E/h          E/h | 11:16 I ♥<br>Basalprogram ③<br>4/12<br>Ställ in basaldos och mönster i 24 timmar.<br>00:00-00:00                                                                                                    |

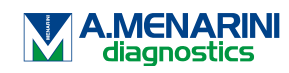

# **Snabbguide** för att göra de första inställningarna i NARSHA<sup>®</sup>appen

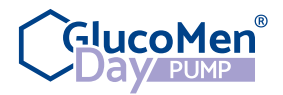

| obs. And instanninger for ordeomenbay r                                                                                                    |                                                                                                    |                                                                                                    |                                                                                                    |
|----------------------------------------------------------------------------------------------------|----------------------------------------------------------------------------------------------------|----------------------------------------------------------------------------------------------------|----------------------------------------------------------------------------------------------------|
| Steg 5:<br>Ställ in max bolus<br>Ställ in den maximala mängd insulin som<br>du vill tillföra i en enda bolusdos.<br>Inställningsområdet är: 0,10–25,00 E.                                                                                                    | Skriv in maximal<br>bolus här:                                                                                                    | E/h                                                                                                    | 11:17 ()<br>Max bolus<br>5/12<br>Ställ in max bolusdos<br>11:17<br>0:10 - 25:00 U<br>Bakåt Nästa                                                                                                    |
| Steg 6:<br>Ställ in insulinduration<br>Ställ in insulindurationen dvs: hur länge<br>insulinet du använder är aktivt i kroppen.<br>Detta för att bolusberäknaren ska kunna<br>avgöra hur mycket insulin du har i<br>kroppen (IOB) från tidigare bolusdoser.<br>Inställningsområdet är: 2–8 timmar.                                                                   | Skriv in insulin-<br>durationen här:                                                                                                    | timmar                                                                                                    | 11:18 () () () () () () () () () () () () ()                                                                                                    |
| Steg 7:<br>Ställ in lägsta(minsta) BS för bolus<br>Ange den lägsta blodsockernivån för att<br>kunna göra en bolusberäkning.<br>OBS! Bolusberäknaren kommer inte att<br>ge några förslag om ditt blodglukos<br>ligger under denna nivå och kommer att<br>ge dig en varning om att du ska<br>behandla ditt låga blodglukos.<br>Inställningsområdet är: 2,8–3,9 mmol/L | Skriv in lägsta<br>blodsockernivå<br>för att göra en<br>bolusberäkning här:                                                                                                    | mmol/L                                                                                                    | 11:27 al ♥<br>Ställ in min BS för<br>bolusberäkning<br>7/12<br>Ställ in minsta blodsockernivå för<br>bolusberäkningen<br>                                                                                     |
| Steg 8:<br>Ställ in korrigeringsfaktor för 24 timmar<br>Ställ in den korrigeringsfaktor som du<br>vill att bolusberäknaren ska använda för<br>att avgöra förslag på bolus.<br>Tidssegmenten skall anges i 30 minuters<br>intervall.<br>Inställningsområdet är: 0,1–22,2 mmol/L                                                                                      | Skriv tider och korrigeringsfaktor här:         Tidssegment         00:00       -         -       -         -       -         -       -         -       -         -       -         -       -         -       -         -       -         -       -         -       -         -       -         -       -         -       -         -       -         -       -         -       -         -       -         -       -         -       -         -       -         -       -         -       -         -       -         -       -         -       -         -       -         -       -         -       -         -       -         -       -         -       -         -       -         -       -         -       -         -       - | 1 enhet insulin sänker blod-<br>sockert med:<br>mmol/L<br>mmol/L<br>mmol/L<br>mmol/L<br>mmol/L<br>mmol/L<br>mmol/L<br>mmol/L<br>mmol/L | 11:18       ■I ● ■         Korrigeringsfaktor       ⑦         Ø12          Ange korrigeringsfaktor för 24 timmar.          00:00 ~ 00:00       ===mmod//0         Redigera segment          Bakåt       Nästa |

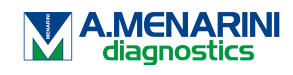

## **Snabbguide** för att göra de första inställningarna i NARSHA<sup>®</sup>appen

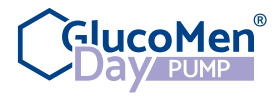

OBS: Alla inställningar för GlucomenDay PUMP i steg 2-11 avser ordinationer från ditt diabetesteam.

#### Steg 9:

Steg 10:

### Mål BS och korrigeringströskel

 Ställ in det blodsockermål som du vill att bolusberäknaren ska använda för att ge förslag på bolus för hela dygnet.

Inställningsområdet är 3,9–11,1 mmol/L

 Ställ in korrigeringströskeln där du vill att bolusberäknaren ska börja göra korrigeringar.

Inställningsområdet är: 3,9–11,1 mmol/L

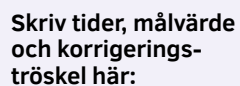

### Tidssegment

Skriv tider och

Tidssegment

- \_

\_

00:00 - \_

kvoter här:

| mmol/L | mmol/L | 00:00 |
|--------|--------|-------|
| mmol/L | mmol/L |       |
| mmol/L | mmol/L |       |
| mmol/L | mmol/L |       |
| mmol/L | mmol/L |       |
| mmol/L | mmol/L |       |
| mmol/L | mmol/L |       |
| mmol/L | mmol/L |       |
| mmol/L | mmol/L |       |
|        |        |       |

Målvärde

blodsocker

Korrigerings-

tröskel

\_\_ mmol/L \_\_\_\_\_ mmol/L

Antal gram kolhydrater

g

g

g

g g g

\_ g \_ g

som 1 enhet insulin kan ta hand om

| 11:18                               |                                       | al 🕆 📭 |
|-------------------------------------|---------------------------------------|--------|
|                                     |                                       |        |
| Må<br>korrig                        | lvärde BS &<br>geringströskel<br>9/12 | ?      |
| Ange önskad blo<br>korrigeringsnivå | dsockernivå- och<br>er för 24 timmar. |        |
| 00:00~00:00                         | /mmol/l                               |        |
| Rec<br>Bakåt                        | digera segment<br>Nästa               |        |

| I/K-kvot<br>19/12<br>Ange I/K-kvoten för 24 timmar.<br>00:00-00:00e kultur |                |                   | чI Ş |
|----------------------------------------------------------------------------|----------------|-------------------|------|
| I/K-kvot (<br>10/12<br>Ange I/K-kvoten för 24 timmar.<br>00:00~00:00       |                |                   |      |
| 10/12<br>Ange I/K-kvoten för 24 timmar.<br>00:00~00:00                     |                | 1/K-layot         | C    |
| Ange I/K-kvoten för 24 timmar.                                             |                | 10/12             |      |
| 00:00~00:00g kolb/U                                                        | Ange I/K-kvote | en för 24 timmar. |      |
|                                                                            | 00:00~00:00    | g kolh/U          |      |
|                                                                            | 00:00~00:00    | g kolh/U          |      |
|                                                                            |                |                   |      |
|                                                                            |                |                   |      |
|                                                                            |                |                   |      |
|                                                                            |                |                   |      |
|                                                                            |                |                   |      |
| Redigera segment                                                           | F              | Redigera segment  |      |
| Redigera segment                                                           | F              | Redigera segment  |      |

| beräknaren ska använda   | för | att | avgöra |
|--------------------------|-----|-----|--------|
| förslag på måltidsbolus. |     |     | -      |

kolhydrater som du vill att bolus -

Insulin till kolhydratkvot (I/K)

Inställningsområdet är: 1–150 g kolh/E

Ställ in förhållandet mellan insulin och

|                                                                                                    |                                                             | g<br>g |                                                                                                    |                                                                       |
|----------------------------------------------------------------------------------------------------|-------------------------------------------------------------|--------|----------------------------------------------------------------------------------------------------|-----------------------------------------------------------------------|
| Steg 11:<br>Varningsinställningar<br>Ställ in varningen för låg reservoarvolym<br>Förinställd på: 10 E<br>Inställningsområdet är: 10–50 E. | Skriv in varning<br>för låg reservoar-<br>volym här:        | E      | 11:19<br>Varningsinstä<br>(1/12)<br>Varning för tåg reservoar<br>(10~500)<br>Bakåt                                    | ut ♥ ■<br>illningar ⑦<br><br>Nästa                                    |
| Steg 12:<br>Ställ in skärmlås                                                                                                    | Ställ in ett skärmlås<br>för att skydda din<br>information. |        | 11:19<br>Ställ in skä<br>12/12<br>För att säkra din informat<br>nodvändigt att ställa in sk<br>Ange ditt lös<br>Bakåt | .ar ♥ ■<br>nrmlås<br>ion är det<br>armlåset.<br>enord<br>Slutför<br>3 |

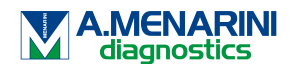

5

4